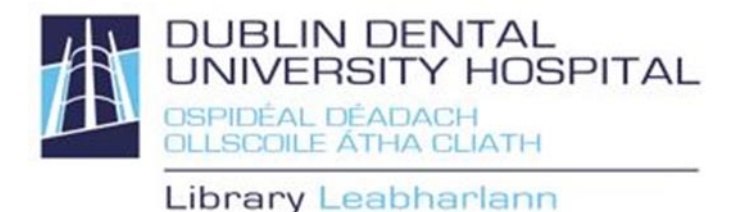

# Library catalogue guide Basic Search

Find books, e-books, journals, e-journals, reports, audio-visual materials etc.

Access from the Library website <u>http://www.dentalhospital.ie/education/library/</u> Logging in is not necessary for searching.

## Search

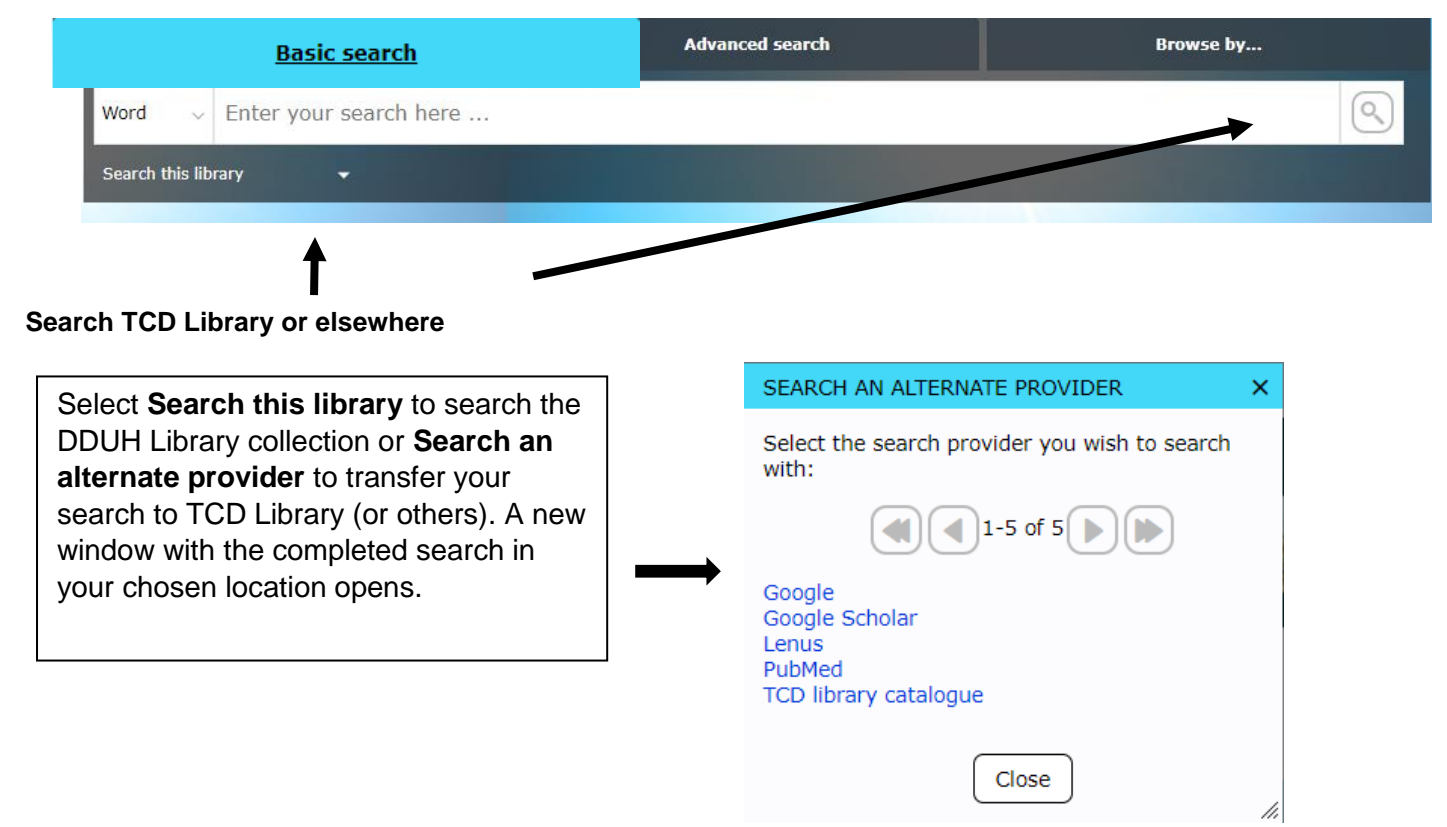

# **Quick links**

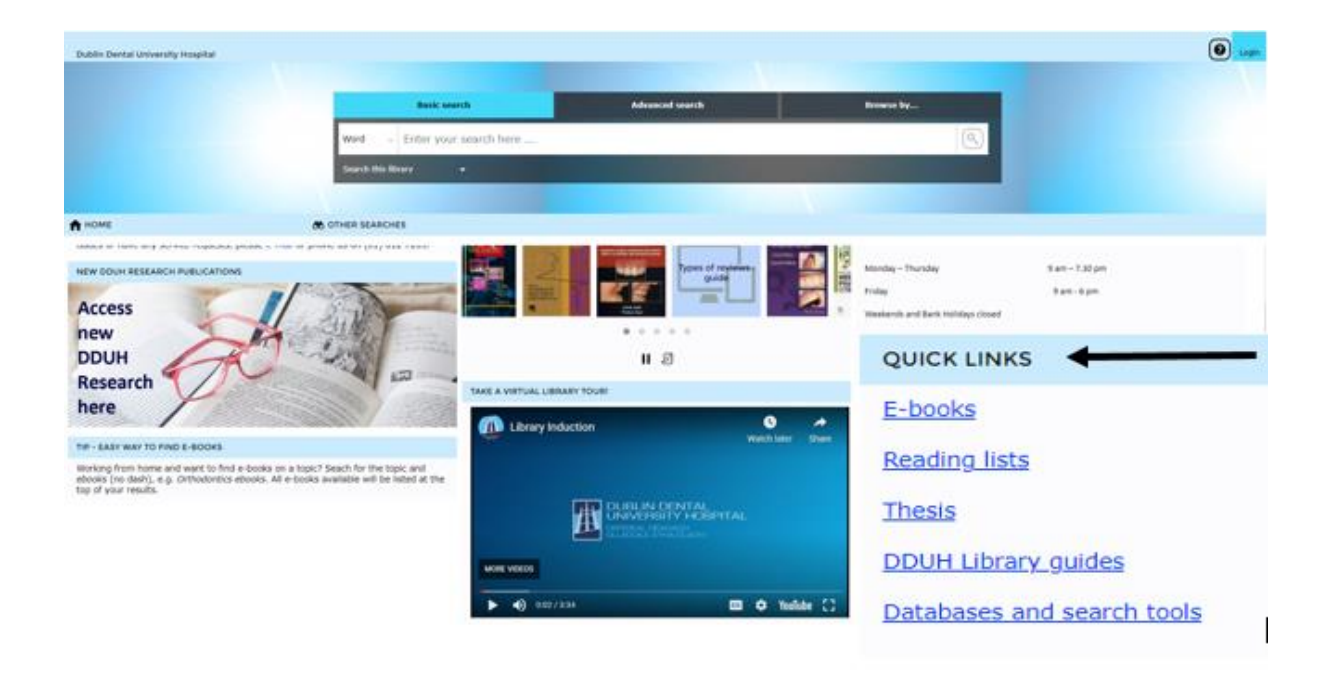

### E-books

The "Quick Link" above allows you to browse all available e-books in the collection. The quickest way to find an e-book on a specific topic is to search for the topic and *ebooks* (no dash), e.g. *Orthodontics ebooks*. All e-books available will be listed at the top of your results.

## **Reading Lists**

Reading list books available in DDUH Library. Does not include reading list journal articles, web-sites and books available at TCD libraries only.

| Dublin Dental University | Hospital                                                                |                                                                                            |                        |  |  |
|--------------------------|-------------------------------------------------------------------------|--------------------------------------------------------------------------------------------|------------------------|--|--|
|                          | Lists                                                                   | ~                                                                                          | Enter your search here |  |  |
| OTHER SEARCHES           |                                                                         |                                                                                            | 1-20 of 59             |  |  |
| Main Subjects            | Conscious Sedation Post Grad                                            |                                                                                            |                        |  |  |
|                          | Dental Hygiene                                                          |                                                                                            |                        |  |  |
|                          |                                                                         | Dental Nursing Year 1 DE1C01: Microbiology & pathology                                     |                        |  |  |
|                          |                                                                         | Dental Nursing Year 1 DE1C02: Physiology, medical emergencies and clinical dentistry       |                        |  |  |
|                          |                                                                         | Dental Nursing Year 1 DE1C03: Anatomy, public oral health and social concepts in dentistry |                        |  |  |
|                          | Dental Nursing Year 1 DE1C04: Clinical dentistry II and computer skills |                                                                                            |                        |  |  |
|                          | Dental Nursing Year 1 General reading and study skills                  |                                                                                            |                        |  |  |
|                          |                                                                         | Dental Nursing                                                                             | ng Year 2 DE2N01       |  |  |

## **DDUH Library Guides**

A collection of user guides produced by DDUH Library on e-books, Google Scholar, Cochrane Library

| Dublin Dental University       | lospital                                                                                                    |                                                     |
|--------------------------------|----------------------------------------------------------------------------------------------------|-----------------------------------------------------|
|                                | Series V DDUH Library guides                                                                                                    | Browse by v                                         |
| COTHER SEARCHES                | Show last res                                                                                                    | ult - Show the results of your last search again. 🥥 |
| MODIFY RESULTS                 | Select All Clear All Added in last: Any Time v Sort by: Relevance v                                                                                                    | Result Layout: Ust III Tile                         |
|                                | Email Party/Save) Export      Encock guide / Dublin Dental University Hospital. Library & Information Service (2020)                                                   | ĺ                                                   |
|                                | Google Scholar guide / Dublin Dental University Hospital. Library & Information Service (2022)                                                                         |                                                     |
|                                | Cochrene Library guide / Dublin Dental University Hospital. Ubrary & Information Service (2020)                                                                        |                                                     |
|                                | Citing & referencing guide / Dublin Dental University Hospital. Library & Information Service (2017)                                                                   |                                                     |
|                                | Endnote guide / Dublin Dental University Hospital. Library & Information Service (2020)                                                                                |                                                     |
|                                | Distance Learner Services guide / Dublin Dental University Hospital. Ubrary & Information Service (2017)                                                               |                                                     |
| Liberty<br>Powered by Bottlink | Finding information sources for research projects and assignments: general guide to searching / Dublin Dental University Hospital. Ubrary & Information Service (2018) |                                                     |

#### **Basic Search**

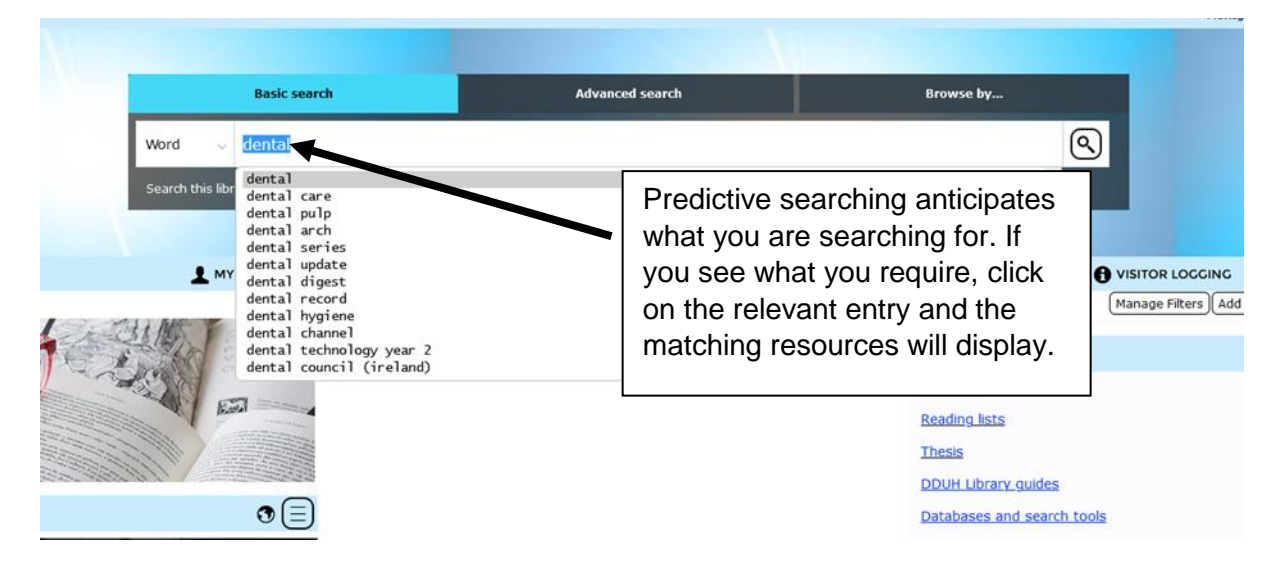

When a term is highlighted you can also press Enter to search for results (as in "dental" shown above).

| 4                                                                                                  | Authors                                                                                                    | dental                                                                                                    | search here Available                                                 |  |
|----------------------------------------------------------------------------------------------------|----------------------------------------------------------------------------------------------------|----------------------------------------------------------------------------------------------------|-----------------------------------------------------------------------|--|
| <ul> <li>A HOME</li> <li>MY PORTAL</li> <li>♦ OTHER SEARCHES</li> <li>♥ VISITOR LOCGING</li> </ul> | Authors<br>Corporate authors<br>Lists<br>Serias<br>Series<br>Genres<br>Subjects<br>Titles<br>Dental Channe | G H I J K L M N O P Q R S H V W Y Z<br>of a single term, click a blue link.<br>of multiple terms, tick the appropriate boxes then click the View icon.<br>an be expanded to view their relations; tick the appropriate boxes and c<br>er (2) | <ul> <li>Authors</li> <li>Corporate authors</li> <li>Lists</li> </ul> |  |
|                                                                                                    | Derrickson, Bry                                                                                            | an (5)                                                                                                    | <ul> <li>Serials</li> <li>Serials</li> </ul>                          |  |
|                                                                                                    | Deubert, L W (2)     Devigus, Alessandro (1)                                                               |                                                                                                    | <ul> <li>Genre</li> <li>Subjects</li> </ul>                           |  |
|                                                                                                    |                                                                                                    |                                                                                                    | Titles                                                                |  |

#### Results

| Word v "dental materials at a glance"                                      |          |  |  |  |
|----------------------------------------------------------------------------|----------|--|--|--|
| Search this library 👻                                                      |          |  |  |  |
|                                                                            | 1-1 of 1 |  |  |  |
| Select All Clear All Added in last: Any Time   Sort by: Relevance          |          |  |  |  |
| Email Print/Save Export                                                    |          |  |  |  |
| Dental materials at a glance / Von Fraunhofer, J A (Joseph Anthony) (2010) |          |  |  |  |

Hover with the mouse over any resource you are interested in. Links, collection, classification and availability are displayed.

If there is an e-book version available an **online access link** will display at the top of the record. If you need a DDUH Athens login or TCD login you will be prompted here.

| Hospital             |                                                         |                                                                         |                                             |                                           |   |
|----------------------|---------------------------------------------------------|-------------------------------------------------------------------------|---------------------------------------------|-------------------------------------------|---|
| Word 🧠 "d            | lental materials at a glance"                           |                                                                         |                                             |                                           |   |
| Search this library  | •                                                       |                                                                         |                                             |                                           | s |
| Select All Clear All | Added in last: Any Time v Sort                          | by: Relevance v                                                         | d d 1-1 of 1 ▶ ⊯                            |                                           |   |
| 🗆 🧊 Der              | Dental materials at a glance / Von Fr<br>Online access: | aunhofer, J A (Joseph Anthony) (2010) R<br>access e-book (DDUH Athens I | eader Rating 호호호호호<br>ogin required)        | (0 Reviews) 🎔 More like this              |   |
|                      | Authors: Von Fraunhofer, J.A. (Joseph<br>Holdings:      | Anthony) ;                                                              |                                             | 5                                         |   |
| llection             | Classification                                          | Status                                                                  | Barcode<br>39011000162976<br>39011000162984 | Loan Category<br>7 Day Loan<br>7 Day Loan |   |
| oks                  | 617.695 VON                                             | Available                                                               |                                             |                                           |   |
| oks                  | 617.695 VON                                             | Available                                                               |                                             |                                           |   |

Collection – general location of item Classification – specific location of item

Status – if available or out on loanm,b

# Modify your Search

Use to refine or expand your current search, e.g., search book collection only.

| Dublin Dental University I | nospital                                                                                             |                       | () Laple                                   |
|----------------------------|----------------------------------------------------------------------------------------------------|-----------------------|--------------------------------------------|
| + HOME                     | word v "esces"                                                                                       |                       | Resic search u Q                           |
| COTHER SEARCHES            | Search this library -                                                                                | Show last result - Si | too the results of your last search again. |
| MODIFY RESULTS             | (d) (d) 1 d at 2 (b) (b)                                                                             | Brouff Lawrent        | fative v 🔍                                 |
| •                          | I trust (" Pret/See )( Export)                                                                       |                       | ✓ Available                                |
|                            | Bill OHCEs for deadloby / Fax, kulliver K.H. & lares, Judit (Justurer in One Surgery) (2005)         | 617.8076 AAN          | Available only                             |
|                            | OSCEs for deatibility / Fan, Kuthisen F. H. & Janes, Judith (Jacharer in Oral Surgers) (2009) 2nd ed | 617,6079 AAN          | > Branch                                   |
| 1                          |                                                                                                    |                       | Collection                                 |
| 1                          |                                                                                                    |                       | Published Date                             |
|                            |                                                                                                    |                       | ▶ Genre                                    |
|                            |                                                                                                    |                       | > Subject                                  |
|                            |                                                                                                    |                       | Author                                     |
| -                          |                                                                                                    |                       | Series                                     |
| _]∥ мо                     | DIFY RESULTS                                                                                         |                       | Publisher                                  |
|                            |                                                                                                    |                       | Corporate Author                           |
|                            |                                                                                                    |                       | ≻ List                                     |
|                            |                                                                                                    |                       | + GMD                                      |

Click Modify Results. A menu will display on the right side of the screen.

Example : To limit to book collection. Click Collection and tick Books.

| Refine           | ~ (2) |
|------------------|-------|
| Available        |       |
| Branch           |       |
| ✓ Collection     |       |
| Books (2)        |       |
| Published Date   |       |
| ▶ Genre          |       |
| Subject          |       |
| Author           |       |
| Series           |       |
| Publisher        |       |
| Corporate Author |       |
| ▹ List           |       |
| ▶ GMD            |       |